# WA6600-CMW710-E2442-FIT リリースノート

Copyright(C)2021New H3C Technologies Co.,Ltd.All rights reserved. New H3C Technologies Co.,Ltd.technologies co.,Ltd.の書面による事前の同 意なしに、いかなる形式または手段によっても複製または更新することはできませ ん。本書の情報は、予告なしに変更されることがあります。

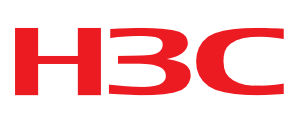

| バージョン情報・・・・・・・・・・・・・・・・・・・・・・・・・・・・・・・・・・・・                 | 1     |
|-------------------------------------------------------------|-------|
| バージョン番号                                                     | 1     |
| バージョン履歴                                                     | 1     |
| バージョン履歴・・・・・・・・・・・・・・・・・・・・・・・・・・・・・・・・・・・・                 | 1     |
| ハードウェアとソフトウェアの互換性マトリックス・・・・・・・・・・・・・・・・・・・・・・・・・・・・・・・・・・・・ | 1     |
| 制限事項およびガイドラインのアップグレード・・・・・・・・・・・・・・・・・・・・・・・・・・・・・・・・・・・・   | 3     |
| ハードウェア機能の更新・・・・・・・・・・・・・・・・・・・・・・・・・・・・・・・・・・・・             | 4     |
| ソフトウェア機能とコマンドの更新・・・・・・・・・・・・・・・・・・・・・・・・・・・・・・・・・・・・        | 4     |
| MIBアップデート                                                   | 4     |
| 操作の変更                                                       | 4     |
|                                                             | A     |
| - 例例学校C江志学校・・・・・・・・・・・・・・・・・・・・・・・・・・・・・・・・・・・・             |       |
| 木解決の 问                                                      | ••4   |
| 解決された問題のリスト                                                 | 4     |
| WA6600-CMW710-E2442で解決された問題 ······                          | 4     |
| 関連ドキュメント                                                    | 4     |
| テク <sup>ー</sup> カル•サポート                                     | 5     |
|                                                             |       |
| 付録A 機能リスト・・・・・・・・・・・・・・・・・・・・・・・・・・・・・・・・・・・・               | 6     |
| ハードウェア機能・・・・・・・・・・・・・・・・・・・・・・・・・・・・・・・・・・・・                | 6     |
| ソフトウェア機能・・・・・・・・・・・・・・・・・・・・・・・・・・・・・・・・・・・・                | 7     |
| 付録B ソフトウェアのアップグレード・・・・・・・・・・・・・・・・・・・・・・・・・・・・・・・・・・・・      | 8     |
| アップグレード方法                                                   | 8     |
| 関連するACを介したアップグレード・・・・・・・・・・・・・・・・・・・・・・・・・・・・・・・・・・・・       | 8     |
| アップグレードの準備・・・・・・・・・・・・・・・・・・・・・・・・・・・・・・・・・・・・              | 8     |
| 手順                                                          | 9     |
| Cloudnetからのアップグレード                                          | 11    |
| 特定のデバイスのアップグレード                                             | 11    |
| 特定モデルのデバイスのアップグレード・・・・・・・・・・・・・・・・・・・・・・・・・・・・・・・・・・・・      | 12    |
| アッフクレードの詳細の表示・・・・・・・・・・・・・・・・・・・・・・・・・・・・・・・・・・・・           | 12    |
| Webインダーフェイスからのアッフクレート ····································  | 13    |
| ゲッノクレートの準備                                                  | 13    |
| Webオンダーフェイスからのアッフクレート ····································  | 13    |
| CLIからのプランクレート<br>マップグリードの進備                                 | 17    |
| テレクレージの半端                                                   | 17    |
| APへのイメージファイルのダウンロード・・・・・・・・・・・・・・・・・・・・・・・・・・・・・・・・・・・・     | 18    |
| 起動イメージファイルの指定                                               | 19    |
| アップグレードを完了するためのAPのリブート・・・・・・・・・・・・・・・・・・・・・・・・・・・・・・・・・・・・  | 19    |
| BootWareメニューからのアップグレード                                      | 21    |
| アップグレードの準備・・・・・・・・・・・・・・・・・・・・・・・・・・・・・・・・・・・・              | ··21  |
| BootWareメニューからのアップグレード                                      | 21    |
| Xmodemを使用したコンソールポート経由のBootWareのアップグレード                      | ·· 27 |
| 付録C APモードの変換                                                | 30    |
| BootWareメニューからAPモードを変換する                                    | 30    |
| CloudnetからのAPモードの変換・・・・・・・・・・・・・・・・・・・・・・・・・・・・・・・・・・・・     | 31    |
| CLIからのAPモードの変換                                              | 33    |

このドキュメントでは、WA6600適合APの機能、制限事項およびガイドライン、未解決の問題、および回避 策について説明します。ライブネットワークでこのバージョンを使用する前に、設定をバックアップしてバー ジョンをテストし、ライブネットワークに影響するソフトウェアアップグレードを回避してください。

このドキュメントは、「関連ドキュメント」に記載されているドキュメントと併せて使用してください。

## バージョン情報

バージョン番号

Comware Software, Version 7.1.064, ESS 2442

注:このバージョン番号は、どのビューでもコマンドdisplay versionを使用して表示できます。

注1を参照してください。

### バージョン履歴

バージョン履歴

表1 バージョン履歴

| バージョン番号             | 最終バージョン | リリース日      | リリースタイプ | 備考     |
|---------------------|---------|------------|---------|--------|
| WA6600-CMW710-E2442 | 最初のリリース | 2021-03-25 | 公式バージョン | リリース済み |

注:ESS2442以降のWA6600APは、fit、Cloud、およびAnchor-ACの3つのAPモードをすべてサポートしてい ます。fitモードのみをサポートするバージョンのリリース履歴については WA6600-CMW710-E2441P01-FITリリースノートを参照。

## ハードウェアとソフトウェアの互換性マトリックス

▲ 注意

アップグレードの失敗を避けるために、表2を使用して、アップグレードを実行する前にハードウェアとソフトウェアの互換性を確認してください。

#### 表2ハードウェアおよびソフトウェアの互換性マトリックス

| 項目         | 仕様                                                                                       |
|------------|------------------------------------------------------------------------------------------|
| 製品ファミリ     | WA6628/WA6622/WA6638/WA6630X/WA6638-<br>JP/WA6628X/WA6628E-T/WA6620X/WA6636/WA6630X-JP   |
| メモリ        | 1024M                                                                                    |
|            | WA6628/WA6638/WA6630X/WA6628X/WA6628E-T/WA6636/WA6638-<br>JP/WA6630X-JP:8M NOR+256M NAND |
| フラッシュ      | WA6622:8M NOR+128M NAND                                                                  |
|            | WA6620X:256M NAND                                                                        |
| 項目         | 仕様                                                                                       |
|            | WA6628/WA6622/WA6638/WA6630X//WA6628X/WA6628E-T/WA6636/WA6638-JP/WA6630X-JP:             |
|            | Basic:7.0                                                                                |
|            | Extend:7.12                                                                              |
| ブートROMのバージ | WA6620X:                                                                                 |
| コン         | Basic:7.07                                                                               |
|            | Extend:7.11                                                                              |
|            | (注:バージョン情報を表示するには、任意のビューでコマンドdisplay versionコマンドを実行<br>します。注2を参照してください)。                 |
|            | WA6600-CMW710-E2442.ipe                                                                  |
| ホストソフトウェア  | MD5: ea85cf4bc2f120bae165c836e5489784                                                    |

WA6600のソフトウェアおよびブートROMバージョンを表示するには、次の手順に従います。

<Sysname> display version

H3C Comware Software, Version 7.1.064, ESS 2442 Note1

Copyright (c) 2004-2020 New H3C Technologies Co., Ltd. All rights reserved. H3C WA6630X uptime

is 0 weeks, 0 days, 0 hours, 0 minutes

Last reboot reason : User soft reboot

Boot image: flash:/wa6600-boot.bin Boot image version: 7.1.064, ESS 2442 注1 Compiled Mar 15 2021 16:00:00 System image: flash:/wa6600-system.bin System image version: 7.1.064, ESS 2442 注1 Compiled Mar 15 2021 16:00:00

with 1 ARM 2.2GHz Processor 1024M bytes DDR4 8M bytes NorFlash Memory 256M bytes NandFlash Memory

Hardware Version is Ver.A

Basic Bootrom Version is 7.07 注2 Extend Bootrom Version is 7.12 注2 [Subslot 0] H3C WA6630X Hardware Version is Ver.A [SLOT 1]GE1/0/1(Hardware)Ver.A, (Driver)1.0

[SLOT 1]GE1/0/2(Hardware)Ver.A, (Driver)1.0

[SLOT 1]RADIO1/0/1 (Hardware)Ver.A, (Driver)1.0 [SLOT 1]RADIO1/0/2 (Hardware)Ver.A, (Driver)1.0 [SLOT 1]RADIO1/0/3 (Hardware)Ver.A, (Driver)1.0

# 制限事項およびガイドラインのアップグレード

ありません。

## ハードウェア機能の更新

ありません。

# ソフトウェア機能とコマンドの更新

ありません。

## MIBアップデート

ありません。

## 操作の変更

ありません。

# 制限事項と注意事項

- 一部のIntel NICは802.11axをサポートしていません。詳細については、次のIntel公式Web サイトを参照してください。 https://www.intel.cn/content/www/cn/zh/support/articles/000054799/network-and-io/wireless-n etworking.html.
- Mesh、WEP128、Spectrum Analysis、Wireless Location、WLAN Optimization、Green Energy-savingなどの機能がサポートされます。
- 3. Anchor-ACモードでは、WA6620またはWA6620X AP上の内部APの無線2を5GHzモードで動作さ せるには、最初に無線1を5.15GHz~5.35GHzの周波数で動作するように設定する必要があります。

## 未解決の問題と回避策

ありません。

# 解決された問題のリスト

### WA6600-CMW710-E2442で解決された問題

3つのAPモード(fit、Cloud、Anchor-AC)をすべてサポートするバージョンが初めてリリースされました。

# 関連ドキュメント

ありません。

テクニカル・サポート

サポートサービスを受けるには、h3c Support(service@h3c.com)までお問い合わせください。

# 付録A 機能リスト

## ハードウェア機能

#### 表3 ハードウェア機能

| 項目                                                | WA6628                                                                                                    | WA6622                                                           | WA6638/<br>WA6638-<br>JP                                          | WA6636                                                                                                    | WA6630<br>X/<br>WA663<br>0X-JP                           | WA6628<br>X                                   | WA662<br>8E-T                                              | WA6620<br>X                               |
|---------------------------------------------------|----------------------------------------------------------------------------------------------------|------------------------------------------------------------------|-------------------------------------------------------------------|----------------------------------------------------------------------------------------------------|----------------------------------------------------------|-----------------------------------------------|------------------------------------------------------------|-------------------------------------------|
| 寸法<br>(H×W×D)<br>(足および<br>ラッマウンテ<br>ィングブラケ<br>ット) | 236×239<br>52mm<br>(9.29 ×<br>9.41 x<br>2.05インチ)                                                               | 215×215<br>45mm<br>(8.46 ×<br>8.46 ×1.77<br>内)                   | 236×239<br>52mm<br>(9.29 ×<br>9.41 ×<br>2.05インチ)                  | 225×225×<br>46mm                                                                                                    | 260×260×<br>394mm<br>(10.24×<br>10.24 x<br>15.51イン<br>チ) | 280×280×<br>85mm(11.<br>02×11.02×<br>3.35インチ) | 210×260×<br>40mm(8.2<br>7×10.24×1<br>57インチ)                | 250×250×<br>79.5mm(9.<br>84×9.84×3<br>13) |
| 重量                                                | 1280g<br>(2.82ポン<br>ド)                                                                                         | 940g(2.07<br>ポンド                                                 | 1280g<br>(2.82ポンド)                                                | 1050g(2.3<br>1ポンド)                                                                                                    | 4000g<br>(8.82ポンド)                                       | 3200g(7.0<br>5ポンド)                            | 2400g(5.2<br>9ポンド)                                         | 1800g(3.9<br>7ポンド)                        |
| ポートのタイ<br>プと最大伝<br>送距離                            | カテゴリー56                                                                                                    | ッツイストペア:1                                                        | 00m(328.08フ                                                       | ィ <b>ー</b> ト)                                                                                                    |                                                          |                                               |                                                            |                                           |
| 電圧                                                | PoE:<br>10GEポー<br>ト:802.3<br>bt/at<br>GEポー<br>ト:802.3<br>で<br>2つのPoE<br>ポートは<br>同一カル供<br>給:<br>+54VDC<br>0.74A | PoE:<br>5GEPort:8<br>02.3at/af<br>ローカ<br>ル供給:<br>+54VDC<br>0.74A | PoE:<br>10GEPort:<br>802.3bt/at<br>ローカ<br>ル供給:<br>+54VDC<br>0.74A | PoE:<br>10GE社<br>ポー<br>ト:802.3<br>bt/at/af<br>ジーイー<br>ポー<br>ト:802.3<br>at/af<br>2つのPoE<br>ポートは<br>同一カル供<br>給:<br>+54VDC<br>0.74A | PoEイ<br>ンジェク<br>タ                                        | ローカル供<br>給:<br>100~264<br>VAC、1A              | ローカル供<br>給:<br>100~264<br>VAC、0.75<br>A/70V-138<br>V、0.72A | PoEイ<br>ンジェク<br>タ                         |
| 最大消費電<br>カ(USBおよ<br>びPoEを除<br>く)                  | 27.74W                                                                                                    | 22.5W                                                            | 27.86W                                                            | 40W                                                                                                    | 33.6W                                                    | 52W                                           | 40W                                                        | 31W                                       |
| 動作温度                                              |                                                                                                    | 0∼50°C(14∼                                                       | 122°F)                                                            |                                                                                                    | -3                                                       | 0 <b>~</b> 55°C(-22∕                          | ∼131°F)                                                    |                                           |
| 動作時の<br>湿度                                        | 5~9                                                                                                    | 95%RH、結露l                                                        | しないこと                                                             |                                                                                                    | 0~1                                                      | 00%RH、結露                                      | しないこと                                                      |                                           |

ソフトウェア機能

#### 表4 ソフトウェアの機能

| カテゴリー           | 説明                                               |
|-----------------|--------------------------------------------------|
| ポートネゴシエーション     | 速度とデュプレックスモードのオートネゴシエーション                        |
|                 | イーサネットII                                         |
|                 | IPv4プロトコル                                        |
| ネットワーク          | TCP/UDP                                          |
|                 | ARP                                              |
|                 | DHCPクライアント                                       |
|                 | IPv6プロトコル                                        |
|                 | IP v6DHCPクライアント                                  |
|                 | 802.11プロトコル                                      |
|                 | 802.11a/802.11b/802.11g/802.11n/802.11ac/11ax    |
| ワイヤレス           | 802.11iプロトコル、WEP40/WEP104/TKIP/CCMP暗号化802.11hプロト |
|                 | コルをサポート                                          |
|                 | WPA/WPA2/WPA3                                    |
| 仮想AP(Muti-SSID) | 16                                               |

# 付録B ソフトウェアのアップグレード

## アップグレード方法

表5を使用して、アップグレード方法を決定します。

表5 ソフトウェアのアップグレード方法

| アップグレード方法                                          | APモード                                                 | 備考                                   |
|----------------------------------------------------|-------------------------------------------------------|--------------------------------------|
| 関連する^^たか! たマップグレー                                  | Fit                                                   | この方法を使用して、複数のAPを一括アップ<br>グレードします。    |
| 関連するACをJICに リングレード                                 |                                                       | この方法では、APの再起動が必要であ<br>り、サービスが中断されます。 |
| Claudaatからのマップグリード                                 | Cloud                                                 | この方法を使用して、複数のAPを一括アップ<br>グレードします。    |
| Cloudilet m Sol 7 9 7 9 7 7 - F                    |                                                       | この方法では、APの再起動が必要であ<br>り、サービスが中断されます。 |
| Webインターフェイスからのアップ<br>グレード                          | <ul><li>Cloud</li><li>Anchor-AC</li></ul>             | この方法では、APの再起動が必要であ<br>り、サービスが中断されます。 |
| CLIからのアップグレード                                      | <ul><li>Cloud</li><li>Anchor-AC</li></ul>             | この方法では、APの再起動が必要であ<br>り、サービスが中断されます。 |
| BootWareメニューからのアップグ<br>レード                         | <ul><li>fit</li><li>Cloud</li><li>Anchor-AC</li></ul> | 起動できないAPをアップグレードするには、この<br>方法を使用します。 |
| Xmodemを使用して、コンソールポ<br>ートを介してBootWareをアップグレ<br>ードする | <ul><li>fit</li><li>Cloud</li><li>Anchor-AC</li></ul> | 該当なし                                 |

# 関連するACを介したアップグレード

### アップグレードの準備

図1に示すようにアップグレード環境をセットアップします。

#### 図1 アップグレード環境のセットアップ

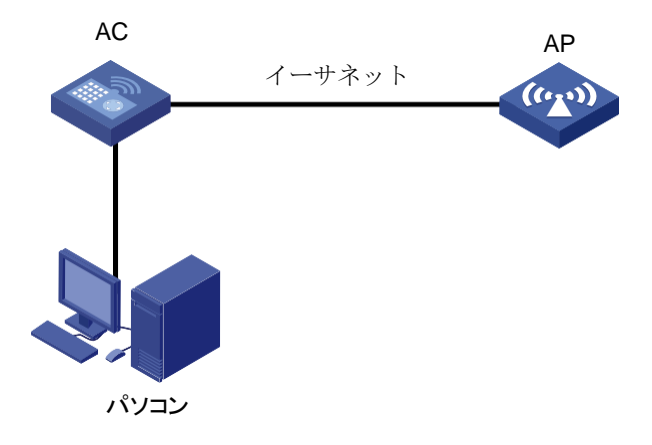

### 手順

1. ACでAP設定を行います。

#WA6638という名前の手動APを作成し、APモデルをWA6638に設定します。

<Sysname> system-view

[Sysname] wlan ap WA6638 model WA6638

#APのシリアル番号を指定します。

[Sysname-wlan-ap-WA6638] serial-id 219801A1LHA10A100610 [Sysname-wlan-ap-WA6638] quit

**2.** ACでDHCPを設定します。

#DHCPを有効にします。

[Sysname] dhcp enable

#DHCPアドレスプールを作成し、そのビューを入力します。

[Sysname] dhcp server ip-pool dhcp1601

#動的アドレス割り当て用のDHCPアドレスプールにIPサブネットを割り当てます。

[Sysname-dhcp-pool-dhcp1601] network160.1.1.0mask255.255.255.0

[Sysname-dhcp-pool-dhcp1601] quit

APは自動的にACとのCAPWAPトンネルを確立し、ACからソフトウェアイメージをロードします。AP がソフトウェアイメージをダウンロードしていることを確認するには、display wlan ap name WA6638 コマンドを実行します。

<Sysname> display wlan ap all Total number of aps: 1 Total number of connected aps: 0 Total number of connected configured aps: 0 Total number of connected auto aps: 0 Total number of connected anchor aps: 0 Maximum ap capacity: 512 Remaining ap capacity: 512 Maximum ap license: 0 Remaining ap license: 0

Maximum WTU license: 100 Remaining WTU license: 100

AP information

STAte : I = Idle,J = Join,JA = JoinAck,IL = ImageLoad C = Config,DC = DataCheck, R = Run,M = Master, B = Backup

AP nameAP IDSTAteModelSerial ID

WA66381ILWA6638219801A1LHA10A100610

- 3. ソフトウェアのアップグレード後に、APがAC経由でオンラインになったことを確認します(詳細 は省略)。
- 4. APファームウェアが最新バージョンに更新されていることを確認します。

<H3C> display version

H3C Comware Software, Version 7.1.064, ESS 2442 Copyright (c) 2004-2021 New H3C Technologies Co., Ltd. All rights reserved. H3C WA6638 uptime is 0 weeks, 0 days, 0 hours, 2 minutes Last reboot reason : User soft reboot

Boot image: flash:/wa6600-boot.bin Boot image version: 7.1.064, ESS 2442 Compiled Mar 15 2021 16:00:00 System image: flash:/wa6600-system.bin System image version: 7.1.064, ESS 2442 Compiled Mar 15 2021 16:00:00

with 1 ARM 2.2GHz Processor 1024M bytes DDR3 8M bytes NorFlash Memory 256M bytes NandFlash Memory

Hardware Version is Ver.A Basic Bootrom Version is 7.07 Extend Bootrom Version is 7.12 [Subslot 0]H3C WA6638 Hardware Version is Ver.A [SLOT 1]GE1/0/1(Hardware)Ver.A, (Driver)1.0 [SLOT 1]XGE1/0/1(Hardware)Ver.A, (Driver)1.0 [SLOT 1]RADIO1/0/1 (Hardware)Ver.A, (Driver)1.0 [SLOT 1]RADIO1/0/2 (Hardware)Ver.A, (Driver)1.0 [SLOT 1]RADIO1/0/3 (Hardware)Ver.A, (Driver)1.0

### Cloudnetからのアップグレード

この機能でアップグレードできるのはのみをアップグレードできます。オフラインデバイスをアップグレードする には、イメージをローカルディレクトリにダウンロードし、デバイスをローカルにアップグレードします。イメージ をダウンロードするには、図2を参照してください。

### 特定のデバイスのアップグレード

- 5. 上部のナビゲーションバーで、Networkをクリックします。
- 6. 左側のナビゲーションペインで、Maintain > Upgradeを選択します。
- 7. 作業ウィンドウの左上隅からターゲットブランチとサイトを選択します。
- 8. Upgrade by Deviceタブで、Filterメニューを展開し、必要に応じてデバイスをフィルタリングします。
- 9. ターゲットデバイスを選択し、Upgradeをクリックします。

図2 特定のオンラインデバイスのアップグレード

| ioftware Upgrade   Upgrade Details |              |          |        |                          |                              |
|------------------------------------|--------------|----------|--------|--------------------------|------------------------------|
| Upgrade by Device Upgrade by Model |              |          |        |                          |                              |
| - Fiter                            |              |          |        |                          |                              |
| ▲ Upgrade ▲ Offine Download        |              |          |        |                          |                              |
| State   Device Name   Device SN    | Device Model | Site     | Branch | Current Software Version | Upgrade Software Version     |
|                                    |              | yunroomt | yusAP  |                          | No Recommended Version for L |
|                                    |              | tinocray | YANAP  | 8952442                  | No Recommended Version for L |

10. アップグレード方法を選択し、OKをクリックします。

図3 アップグレード方法の選択

| onfi | m                                                                                                    | 8 |
|------|----------------------------------------------------------------------------------------------------|---|
| 0    | System upgrade will restart the device and interrupt services. As a best practice, upgrade the system when it is not busy.               |   |
|      | Only one upgrade process can be performed at one time. The system cannot start a<br>new upgrade process if the device is being upgraded. |   |
|      | Upgrade and Reboot                                                                                                    |   |
|      | Opgrade, Save Config, and Reboot                                                                                                    |   |
|      | Upgrade Only (The upgrade takes effect at the next reboot)                                                                               |   |

### 特定モデルのデバイスのアップグレード

- 11. 上部のナビゲーションバーで、Networkをクリックします。
- 12. 左側のナビゲーションペインで、Maintain > Upgradeを選択します。
- 13. 作業ウィンドウの左上隅からターゲットブランチとサイトを選択します。
- 14. Upgrade by Modelタブをクリックし、Filterメニューを展開して、必要に応じてデバイスをフィルタしま
- 15. 特定のモデルのすべてのデバイスをアップグレードするには、次のタスクを実行します。
  - a. ターゲットデバイスモデルを選択し、Upgradeをクリックします。

図4 特定モデルのオンラインデバイスのアップグレード

| Software Upgrade   Upgrade | Details         |                 |                                           |
|----------------------------|-----------------|-----------------|-------------------------------------------|
| Upgrade by Device Upgra    | ade by Model    |                 |                                           |
| Y Filter                   |                 |                 |                                           |
| C Refresh 🛉 Upgrade        |                 |                 |                                           |
| Device Model               | Device Quantity | Device Category | Upgradable Versions                       |
|                            | 2               | Cloud AP        | No Recommended Version for Upgrade $\sim$ |

b. アップグレード方法を選択して、OKをクリックします。

図5 アップグレード方法の選択

| Confirm                                                                                                    | x         |
|----------------------------------------------------------------------------------------------------|-----------|
| System upgrade will restart the device and interrupt services. As a best practice, upgrade the system when it is                      | not busy. |
| Only one upgrade process can be performed at one time. The system cannot start a new upgrade process if the device is being upgraded. |           |
| Upgrade and Reboot                                                                                                    |           |
| OUpgrade, Save Config, and Reboot                                                                                                    |           |
| Upgrade Only (The upgrade takes effect at the next reboot)                                                                            |           |
|                                                                                                    |           |
| OK Cancel                                                                                                    |           |

**16.** デバイスモデルの特定のデバイスをアップグレードするには、モデルのデバイス数量リンクをクリックします。表示されるウィンドウでターゲットデバイスを選択し、Upgradeをクリックします。

### アップグレードの詳細の表示

- 17. 上部のナビゲーションバーで、Networkをクリックします。
- 18. 左側のナビゲーションペインで、Maintain > Upgradeを選択します。
- 19. 作業ウィンドウの左上隅からターゲットブランチとサイトを選択します。

- 20. Upgrade Detailsタブをクリックします。
  - Devices Being Upgraded: 現在のバージョン、進行状況、およびアップグレード時刻の 情報が含まれます。
  - Upgraded Devices: 現在のバージョン、アップグレード状態、および障害理由情報が 含まれます。

Webインターフェイスからのアップグレード

APがクラウドAPモードまたはアンカーACモードで動作している場合、WebインターフェイスからAPのソフトウェアをアップグレードできます。

### アップグレードの準備

図6または図7に示すようにアップグレード環境をセットアップします。APとPCが互いに到達できることを確認 します。

図6 アップグレード環境のセットアップ(Anchor-ACモード)

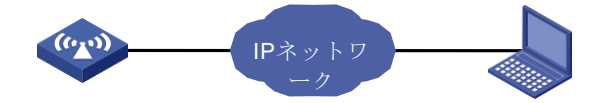

図7 アップグレード環境のセットアップ(Cloudモード)

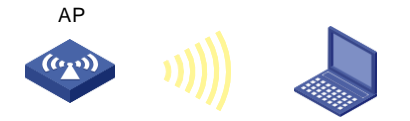

Webインターフェイスからのアップグレード

#### Webブラウザの要件

次のWebブラウザを使用することをお勧めします。

- Internet Explorer 10以上
- Firefox 30.0.0.5269以降
- Chrome 35.0.1916.114以上
- Safari 5.1以降

Webインターフェイスにアクセスするには、次のブラウザ設定を使用する必要があります。

• First-party Cookie(アクセスしているサイトのCookie)を受け入れます。

- Webブラウザに応じて、アクティブスクリプトまたはJavaScriptを有効にします。
- Microsoft Internet Explorerブラウザを使用している場合は、次のセキュリティ設定を有効にする必要があります。
  - ActiveXコントロールとプラグインを実行します。
  - スクリプトに対して安全とマークされたScript ActiveXコントロール。
- ソフトウェアのアップグレードまたはダウングレード後にWebページの内容が正しく表示されるように するには、ログインする前にブラウザでキャッシュされているデータをクリアします。

#### WebインターフェイスからAPへのログイン

- 21. ブラウザのアドレスバーにAPのIPアドレスを入力します。
- **22.** ログインページで、ユーザー名とパスワードを入力します。デフォルトでは、ユーザー名とパスワードはそれぞれadminとh3capadminです。

図8 WebインターフェイスからのAPへのログイン

| НЗ      | C WLAN Management | Platfo  | rm |
|---------|-------------------|---------|----|
| <i></i> | WA6638            |         |    |
|         | A admin           |         |    |
|         | <b>•••••••</b>    | o       |    |
|         | Remember me En    | glish 🔻 |    |
|         | Login             |         |    |

#### 設定ファイルの保存とバックアップ

- 23. ページ下部のSystem Viewタブをクリックします。
- 24. ナビゲーションツリーで、System > Managementを選択します。
- **25.** Configurationタブをクリックします。
- 26. Save Running Configurationをクリックします。
- 27. 表示されるダイアログボックスで、to the next-startup configuration fileを選択しApplyをクリックします。

#### 図9構成ファイルの保存

| em > System > Management > Configurat | ion                                    |   |
|---------------------------------------|----------------------------------------|---|
| System Time Configuration U           |                                        |   |
| Save Running Configuration Exp        | urt Running Configuration              |   |
| View running configuration            | Save the running configuration         | × |
| Reset to factory defaults             | To the next-startup configuration file |   |
|                                       | to file .cfg (1-216 chars)             |   |
|                                       |                                        |   |
|                                       | Appty Cancel                           |   |
|                                       |                                        |   |

**28.** Configurationタブで、Export Running Configurationをクリックして設定ファイルをダウンロードしま す。

| Svs | System & System & Management & Configuration |               |               |                  |                      |   |  |
|-----|----------------------------------------------|---------------|---------------|------------------|----------------------|---|--|
| -7- | ,,                                           | ,             | · · · · · · · |                  |                      |   |  |
|     | System Time                                  | Configuration | Upgrade       | Reboot           |                      |   |  |
|     |                                              |               |               |                  |                      |   |  |
|     |                                              |               |               |                  |                      |   |  |
|     | Save Running C                               | onfiguration  | Export Runni  | ng Configuration | Import Configuration |   |  |
|     |                                              |               |               |                  |                      |   |  |
|     | View running o                               | configuration |               |                  |                      | > |  |
|     | Reset to facto                               | rv defaults   |               |                  |                      | > |  |
|     | Neset to facto                               | ry acroatts   |               |                  |                      | · |  |

図10構成ファイルのバックアップ

#### ソフトウェアのアップグレード

- 29. ナビゲーションツリーで、System > Managementを選択します。
- 30. Upgradeタブをクリックします。
- 31. Upgradeをクリックします。
- 32. 表示されるダイアログボックスで、ソフトウェアイメージファイルを選択し、Reboot nowを選択します。

#### 図11 ソフトウェアイメージファイルの選択

| System > System > Management > Up | grade                   |   |
|-----------------------------------|-------------------------|---|
| Settings Configuration            | Upgrade Reticol About   |   |
| Upgrade                           |                         |   |
| View Software Images              | Upgrade system software | × |
|                                   | Choose file wa6600.lpc  |   |
|                                   | Reboot now 👎            |   |
|                                   | Apply Cancel            |   |
|                                   | COPPER SUPERIO          |   |

**33.** Applyをクリックします。

図12 ソフトウェアのアップグレード

| System > System > Management > Upgrade |                      |               |                            |  |  |
|----------------------------------------|----------------------|---------------|----------------------------|--|--|
|                                        |                      | uration Upgra | le Reboot                  |  |  |
|                                        | Upgrade              |               |                            |  |  |
|                                        | View Software Images |               | Upgrade system software X  |  |  |
|                                        |                      |               | Please wait                |  |  |
|                                        |                      |               | Setting the startup images |  |  |
|                                        |                      |               | Apply Cancel               |  |  |

#### ソフトウェアのアップグレードの完了

- 34. APの再起動後、WebインターフェイスからAPIこログインします。
- 35. ページ下部のSystem Viewタブをクリックします。
- 36. ナビゲーションツリーで、System > Managementを選択します。
- 37. Configurationタブをクリックします。
- 38. View running configurationをクリックします。
- 39. バージョン番号が正しいことを確認します。

#### 図13 ソフトウェアバージョンのアップグレードの完了

System > System > Management > Configuration

1.#
 2. version 7.1.064, ESS 2442
 3. #
 4. sysname H3C
 5. #
 6. clock timezone Beijing add 08:00:00
 7. #
 8. wlan global-configuration
 9. #
 10. telnet server enable
 11. #
 12. port-security enable
 13. #

## CLIからのアップグレード

### アップグレードの準備

図14に示すようにアップグレード環境をセットアップします。Telnetまたはコンソールポートを介してAPにログ インできることを確認します。

図14 アップグレード環境のセットアップ

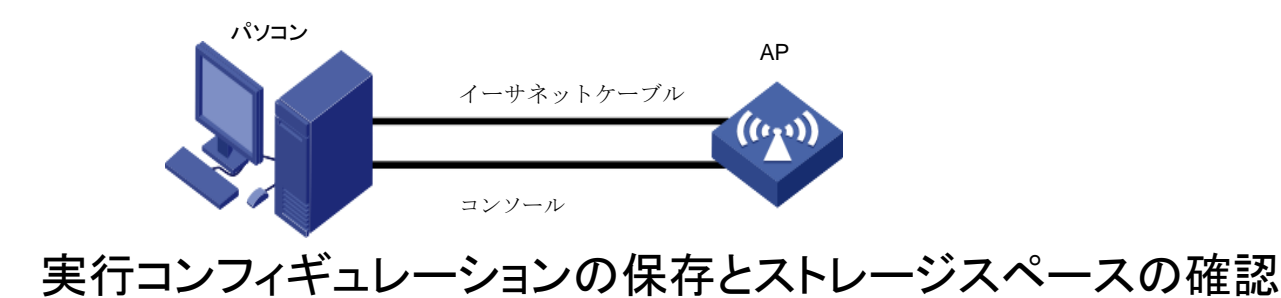

40. 実行コンフィギュレーションを保存します。

<Sysname>save

The current configuration will be written to the device. Are you sure? [Y/N]:y

Please input the file name(\*.cfg)[flash:/startup.cfg]

(To leave the existing filename unchanged, press the enter key): flash:/startup.cfg

exists, overwrite? [Y/N]:y Validating file. Please wait... Configuration is saved to device successfully. <Sysname>

**41.** ストレージメディア上のファイルを表示します。システムソフトウェアイメージとコンフィギュレーション ファイル名を識別し、フラッシュカードに新しいシステムソフトウェアイメージ用の十分なスペースが あることを確認します。

<Sysname>dir

| Directory of | flash:   |     |    |      |          |                   |
|--------------|----------|-----|----|------|----------|-------------------|
| 0 drw-       | -        | Jan | 01 | 1970 | 08:00:37 | anchor-ac         |
| 1 drw-       | -        | Mar | 26 | 2021 | 10:31:49 | cloud             |
| 2 -rw-       | 260649   | Jan | 01 | 1970 | 08:00:37 | defaultfile.zip   |
| 3 drw-       | -        | Jan | 01 | 1970 | 08:00:37 | fit               |
| 4 -rw-       | 185      | Mar | 26 | 2021 | 10:31:49 | ifindex.dat       |
| 5 drw-       | -        | Mar | 26 | 2021 | 07:53:44 | pki               |
| 6 -rw-       | 17470    | Mar | 26 | 2021 | 10:31:49 | startup.cfg       |
| 7 -rw-       | 219723   | Mar | 26 | 2021 | 10:31:49 | startup.mdb       |
| 8 -rw-       | 13936640 | Mar | 26 | 2021 | 07:59:52 | wa6600-boot.bin   |
| 9 -rw-       | 46117888 | Mar | 26 | 2021 | 08:00:06 | wa6600-system.bin |
|              |          |     |    |      |          |                   |

<Sysname>

### APへのイメージファイルのダウンロード

APでTFTPまたはFTPコマンドを使用して、TFTPまたはFTPサーバーにアクセスし、ファイルをバックアップま たはダウンロードできます。

#### TFTPの使用

設定ファイルをAPのディスクに転送します。

<H3C>tftp 192.168.0.1 get wa6600.ipe Press CTRL+C to abort. % Total% Received % Xferd Average SpeedTimeTimeTime Current Dload UploadTotalSpentLeft速度100 57.2M100 57.2M00 968k0 0:00:50 0:00:50--:947k ------

Writing fileDone.....

#### FTPの使用

**42.** FTPクライアントビューから、システムソフトウェアイメージファイルをサーバーのディスクにダウンロードします。

ftp> get wa6600.ipe

227 Entering Passive Mode (192,168,0,1,208,167).

150 Data connection accepted from 192.168.0.50:1476; transfer starting.

.....

.....

226 Transfer complete.

<sup>60061696</sup> bytes received in 10.958 seconds (4.92 Mbytes/s) ftp> quit

**43.** ユーザービューに戻ります。 <ftp> quit

221 Service closing control connection <Sysname>

## 起動イメージファイルの指定

1. 次回のリブート時に、APのメインイメージファイルとしてwa6600.ipeファイルを指定します。

<Sysname>boot-loader file flash:/wa6600.ipe main Verifying the file flash:/wa6600.ipe on the device...Done. H3C WA6628E-T images in IPE: wa6600-boot.bin wa6600-system.bin This command will set the main startup software images. Please do not reboot the device during the upgrade. Continue? [Y/N]:y Add images to the device. File flash:/wa6600-boot.bin already exists on the device. File flash:/wa6600system.bin already exists on the device. Overwrite the existing files? [Y/N]:y Decompressing file wa6600-boot.bin to flash:/wa6600-boot.binDone..... Decompressing file wa6600-system.bin to flash:/wa6600-system.binDone. Verifying the file flash:/wa6600-boot.bin on the deviceDone..... Verifying the file flash:/wa6600-system.bin on the deviceDone..... The images that have passed all examinations will be used as the main startup software images at the next reboot on the device. Decompression completed. You are recommended to delete the .ipe file after you set startup software images for all slots. flash:/wa6600.ipeを削除しますか?[Y/N]:y boot.binおよびsystem.binがメイン起動ソフトウェアイメージとして指定されていることを確認します。 <Sysname> display boot-loader Software

<systame> display boot-loader Software images on the device: Current software images: ImageVersion flash:/wa6600-boot.binESS 2442 flash:/wa6600-system.binESS 2442 Main startup software images: ImageVersion flash:/wa6600-boot.binESS 2442 flash:/wa6600-system.binESS 2442 Backup startup software images: None <Sysname>

# アップグレードを完了するためのAPのリブート

#### 44. APをリブートします。

2.

<Sysname> reboot

Start to check configuration with next startup configuration file, please waitDONE! This command will reboot the device. Continue? [Y/N]:y Now rebooting, please wait... <Sysname> System is starting...

#### 45. 再起動が完了したら、システムソフトウェアイメージが正しいことを確認します。

<sysname> display version H3C Comware Software, Version 7.1.064, ESS 2442 Copyright (c) 2004-2021 New H3C Technologies Co., Ltd. All rights reserved.

H3C WA6638 uptime is 0 weeks, 0 days, 0 hours, 2 minutes Last reboot reason : User soft reboot

Boot image: flash:/wa6600-boot.bin Boot image version: 7.1.064, ESS 2442 Compiled Mar 15 2021 16:00:00 System image: flash:/wa6600-system.bin System image version: 7.1.064, ESS 2442 Compiled Mar 15 2021 16:00:00

with 1 ARM 2.2GHz Processor 1024M bytes DDR3 8M bytes NorFlash Memory 256M bytes NandFlash Memory

Hardware Version is Ver.A Basic Bootrom Version is 7.07 Extend Bootrom Version is 7.12 [Subslot 0]H3C WA6638 Hardware Version is Ver.A [SLOT1]GE1/0/1(Hardware)Ver.A, (Driver)1.0 [SLOT 1]XGE1/0/1(Hardware)Ver.A, (Driver)1.0 [SLOT 1]RADIO1/0/1 (Hardware)Ver.A, (Driver)1.0 [SLOT 1]RADIO1/0/2 (Hardware)Ver.A, (Driver)1.0 [SLOT 1]RADIO1/0/3 (Hardware)Ver.A, (Driver)1.0 <Sysname>

## BootWareメニューからのアップグレード

### アップグレードの準備

図15に示すように、アップグレード環境をセットアップします。 図15 アップグレード環境のセットアップ

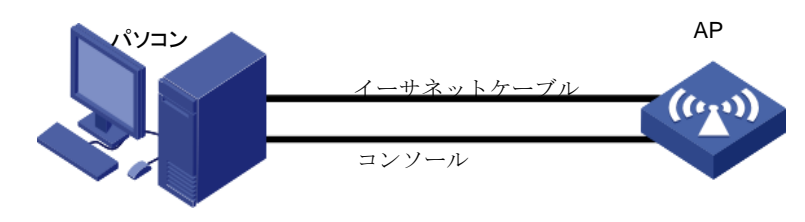

### BootWareメニューからのアップグレード

**46.** EXTENDED-BOOTWAREメニューを入力します。

#APをリブートします。 Starting ..... Press Ctrl+D to access BASIC BOOT MENU \*\* \*H3C WA6638 BootWare, Version 7.12 \*\*\*\*\*\*\*\*\* Copyright (c) 2004-2021 New H3C Technologies Co., Ltd. Compiled Date: Jan 28 2021 CPU L1 Cache: 32KB CPU L2 Cache: 256KB CPU Clock Speed: 2200MHz Memory Type: DDR3 SDRAM Memory Size: 1024MB Memory Speed: 933MHz Flash Size: 256MB PCB Version: Ver.A

Press Ctrl+B to access EXTENDED 4

注:

このセクションの出力は、説明のためだけのものです。

#### #プロンプトでCtrl+Bを押して、EXTENDED-BOOTWAREメニューにアクセスします。

Password recovery capability is enabled. Note:

The current operating device is flash Enter < Storage Device Operation > to select device.

- |<1> Boot System
- <2> Enter Serial SubMenu|
- |<3> Enter Ethernet SubMenu|
- |<4> File Control|
- |<5> Restore to Factory Default Configuration|
- |<6> Skip Current System Configuration|
- |<7> BootWare Operation Menu|
- |<8> Skip Authentication for Console Login|
- |<9> Storage Device Operation|

|<0> Reboot|

Ctrl+Z: Access EXTENDED ASSISTANT MENU

Ctrl+F: Format File System Ctrl+C:

Display Copyright Ctrl+Y: Change

AP Mode Enter your choice(0-9):

#### 表6 EXTENDED-BOOTWAREメニューオプション

| 項目                         | 説明                                                                                                    |
|----------------------------|----------------------------------------------------------------------------------------------------|
| <1>ブートシステム                 | システムソフトウェアイメージを起動します。                                                                                                    |
| <2>シリアルサブメニューの入力           | Serialサブメニューにアクセスして、コンソールポート経由でシス<br>テムソフトウェアをアップグレードするか、シリアルポート設定を<br>変更します。                                                                                                    |
| <3>イーサネットサブメニューの入力         | Ethernetサブメニューにアクセスして、Ethernetポート経由でシ<br>ステムソフトウェアをアップグレードしたり、Ethernet設定を変更<br>したりできます。                                                                                                    |
| <4>ファイル制御                  | File Controlサブメニューにアクセスして、デバイスに保存されているファイルを取得および管理します。                                                                                                    |
| <5>出荷時のデフォルト設定に<br>戻す      | 次のスタートアップコンフィギュレーションファイルを削除<br>し、工場出荷時のデフォルト設定をロードします。                                                                                                    |
| <6>現在のシステム構成をスキップ          | 工場出荷時のデフォルト設定でデバイスを起動します。これは<br>1回限りの操作であり、次回のリブート時には有効になりませ<br>ん。このオプションは、コンソールログインパスワードを忘れた<br>場合に使用します。                                                                                                  |
| <7>BootWare操作メニュー          | BootWareのバックアップ、復元またはアップグレードのための<br>BootWare操作メニューにアクセスします。システムソフトウェ<br>アイメージをアップグレードすると、BootWareが自動的にアッ<br>プグレードされます。H3Cでは、BootWareを個別にアップグレ<br>ードすることはお勧めしません。このドキュメントでは<br>BootWare操作メニューの使用については説明しません。 |
| <8>コンソールログインのためのスキ<br>ップ認証 | コンソールポートのすべての認証スキームをクリアします。                                                                                                    |

| <9>ストレージデバイスの動作 | Storage Device Operationメニューにアクセスして、ストレージ<br>デバイスを管理します。このオプションの使用方法については、<br>この章では説明しません。 |
|-----------------|--------------------------------------------------------------------------------------------|
| <0>再起動          | デバイスを再起動します。                                                                               |

#### 47. EXTEND-BOOTWAREメニューで、3と入力してEthernetサブメニューにアクセスします。

Note: the operating device is cfa0|

- |<1> Download Image Program To SDRAM And Run|
- |<2> Update Main Image File|
- |<3> Update Backup Image File|
- |<4> Download Files(\*.\*)|
- |<5> Modify Ethernet Parameter|
- |<0> Exit To Main Menu|
- |<Ensure The Parameter Be Modified Before Downloading!>|

Enter your choice(0-5):

表7 イーサネットサブメニューオプション

| 項目                                | 説明                                             |  |
|-----------------------------------|------------------------------------------------|--|
| <1>イメージプログラムをSDRAMにダウンロ<br>ードして実行 | システムソフトウェアイメージをSDRAMにダウンロー<br>ドし、イメージを実行します。   |  |
| <2>メインイメージファイルを更新                 | メインシステムソフトウェアイメージをアップグレードしま<br>す。              |  |
| <3>バックアップイメージファイルの更新              | バックアップシステムソフトウェアイメージをアップグレード<br>します。           |  |
| <4>ファイルのダウンロード(*.*)               | システムソフトウェアイメージをフラッシュカードまたはCF<br>カードにダウンロードします。 |  |
| <5>イーサネットパラメータの変更                 | ネットワーク設定を変更します。                                |  |
| <0>メインメニューに戻る                     | EXTEND-BOOTWAREメニューに戻る                         |  |

#### 48. ネットワーク設定を構成するには、5を入力します。

Mask:255.255.255.0 Gateway IP Address:0.0.0.0

FTP User Name:user001 FTP User

Password:\*\*\*\*\*\*\*

|--|

| フィールド             | 説明                                                                                                    |
|-------------------|----------------------------------------------------------------------------------------------------|
| ・:'= クリアフィールド     | フィールドの設定をクリアするには、ドット(.)を押してから[Enter]を押<br>します。                                                                |
| '-'= 前のフィールドに移動   | ハイフン(-)を押してからEnterキーを押すと、前のフィールドに戻ります。                                                                        |
| Ctrl+D=終了         | Ctrl+Dを押して、Ethernet Parameter Setメニューを終了します。                                                                  |
| プロトコル(FTPまたはTFTP) | ファイル転送プロトコルをFTPまたはTFTPに設定します。                                                                                 |
| ファイル名をロード         | ダウンロードするファイルの名前を設定します。                                                                                        |
| ターゲットファイル名        | デバイスにファイルを保存するためのファイル名を設定します。デフ<br>ォルトでは、ターゲットファイル名はソースファイル名と同じです。                                            |
| サーバーのIPアドレス       | FTPまたはTFTPサーバーのIPアドレスを設定します。マスクを設定<br>する必要がある場合は、コロン(:)を使用してマスク長とIPアドレスを<br>区切ります。たとえば、100.1.1.13:24のようになります。 |
| ローカルIPアドレス        | デバイスのIPアドレスを設定します。                                                                                            |
| サブネットマスク          | ローカルIPアドレスのサブネットマスク。                                                                                          |
| ゲートウェイIPアドレス      | デバイスがサーバーとは異なるネットワーク上にある場合は、ゲート<br>ウェイIPアドレスを設定します。                                                           |
| FTPユーザー名          | FTPサーバーにアクセスするためのユーザー名を設定します。この<br>ユーザー名は、FTPサーバーで構成されているユーザー名と同じ<br>である必要があります。このフィールドはTFTPでは使用できませ<br>ん。    |
| FTPユーザーパスワード      | FTPサーバーにアクセスするためのパスワードを設定します。この<br>パスワードはFTPサーバーに設定されているものと同じである必要<br>があります。このフィールドはTFTPでは使用できません。            |

**49.** システムソフトウェアイメージをアップグレードするには、Ethernetサブメニューのオプション2または3を選択します。たとえば、メインシステムソフトウェアイメージをアップグレードするには、2と入力します。

|   | Loading                                                                            |  |  |  |  |  |
|---|------------------------------------------------------------------------------------|--|--|--|--|--|
|   |                                                                                    |  |  |  |  |  |
|   | ·····                                                                              |  |  |  |  |  |
|   | Done.                                                                              |  |  |  |  |  |
|   | 60061696 bytes downloaded!                                                         |  |  |  |  |  |
|   | Image file wa6600-boot.bin is self-decompressing                                   |  |  |  |  |  |
|   | Saving file flash:/wa6600-boot.bin                                                 |  |  |  |  |  |
|   |                                                                                    |  |  |  |  |  |
|   |                                                                                    |  |  |  |  |  |
|   |                                                                                    |  |  |  |  |  |
|   | Done.                                                                              |  |  |  |  |  |
|   | Image file wa6600-system.bin is self-decompressing                                 |  |  |  |  |  |
|   | Saving file flash:/wa6600-system.bin                                               |  |  |  |  |  |
|   |                                                                                    |  |  |  |  |  |
|   |                                                                                    |  |  |  |  |  |
|   |                                                                                    |  |  |  |  |  |
|   |                                                                                    |  |  |  |  |  |
|   |                                                                                    |  |  |  |  |  |
|   |                                                                                    |  |  |  |  |  |
|   |                                                                                    |  |  |  |  |  |
|   | Done.                                                                              |  |  |  |  |  |
| ; | ======================================                                             |  |  |  |  |  |
|   | Note:the operating device is cfa0                                                  |  |  |  |  |  |
|   | <1> Download Image Program To SDRAM And Run                                        |  |  |  |  |  |
|   | <2> Update Main Image File                                                         |  |  |  |  |  |
|   | <3> Update Backup Image File                                                       |  |  |  |  |  |
|   | <pre> &lt;4&gt; Download Files(*.*) </pre>                                         |  |  |  |  |  |
|   | <5> Modify Ethernet Parameter                                                      |  |  |  |  |  |
|   | <0> Exit To Main Menu                                                              |  |  |  |  |  |
|   | <ensure be="" before="" downloading!="" modified="" parameter="" the=""> </ensure> |  |  |  |  |  |
| ; | ======================================                                             |  |  |  |  |  |
|   |                                                                                    |  |  |  |  |  |
|   | EATEND-DOUTWARE/ーユーに失るには、Uを入力します。                                                  |  |  |  |  |  |
|   | Enter your choice (0-5): 0                                                         |  |  |  |  |  |
|   | ======================================                                             |  |  |  |  |  |
|   | <1> Boot System                                                                    |  |  |  |  |  |
|   | <2> Enter Serial SubMenu                                                           |  |  |  |  |  |
|   | <3> Enter Ethernet SubMenu                                                         |  |  |  |  |  |

|<4> File Control|

|<5> Modify BootWare Password|

|<6> Skip Current System Configuration|

|<7> BootWare Operation Menu|

|<8> Skip Authentication for Console Login|

|<9> Storage Device Operation|

|<0> Reboot|

Ctrl+Z: Access EXTENDED ASSISTANT MENU Ctrl+F: Format File System Ctrl+C: Display Copyright Enter your choice(0-9):

#### 51. 1を入力してシステムをブートします。

Enter your choice(0-9): 1 Loading the main image files... Loading file cfa0:/wa6600-system.bin..... Done. Loading file cfa0:/wa6600-boot.binDone..... Image file cfa0:/wa6600-boot.bin is self-decompressing......

.....Done. System image is starting... Line con0 is available.

#### Press ENTER to get started.

52. アップグレード後、APのファームウェアが最新バージョンにアップグレードされていることを確認します。

<Sysname> display version H3C Comware Software, Version 7.1.064, ESS 2442 Copyright (c) 2004-2021 New H3C Technologies Co., Ltd. All rights reserved.

H3C WA6638 uptime is 0 weeks, 0 days, 0 hours, 2 minutes Last reboot reason : User soft reboot

Boot image: flash:/wa6600-boot.bin Boot image version: 7.1.064, ESS 2442 Compiled Mar 15 2021 16:00:00 System image: flash:/wa6600-system.bin System image version: 7.1.064, ESS 2442 Compiled Mar 15 2021 16:00:00

with 1 ARM 2.2GHz Processor 1024M bytes DDR3 8M bytes NorFlash Memory 256M bytes NandFlash Memory

Hardware Version is Ver.A Basic Bootrom Version is 7.07 Extend Bootrom Version is 7.12 [Subslot 0]H3C WA6638 Hardware Version is Ver.A [SLOT 1]GE1/0/1(Hardware)Ver.A, (Driver)1.0 [SLOT 1]XGE1/0/1(Hardware)Ver.A, (Driver)1.0 [SLOT 1]RADIO1/0/1 (Hardware)Ver.A, (Driver)1.0 [SLOT 1]RADIO1/0/2 (Hardware)Ver.A, (Driver)1.0 [SLOT 1]RADIO1/0/3 (Hardware)Ver.A, (Driver)1.0

# Xmodemを使用したコンソールポート経由の BootWareのアップグレード

コマンド出力情報はデバイスモデルによって異なります。

Xmodemを使用してコンソールポート経由でBootWareをアップグレードするには:

- 53. デバイスの電源を入れます。
- 54. Press Ctrl+D to access BASIC-BOOTWARE MENUと表示された直後にCtrl+Dを押します。

System is starting... Press Ctrl+D to access BASIC-BOOTWARE MENU

|<1> Modify Serial Interface Parameter| |<2> Update Extended BootWare| |<3> Update Full BootWare| |<4> Boot Extended BootWare| |<5> Boot Backup Extended BootWare| |<0> Reboot| \_\_\_\_\_ Ctrl+U: Access BASIC ASSISTANT MENU Ctrl+A: Enter Command Line Ctrl+C: Display Copyright Enter your choice(0-5): 1 55. Enter 1 in the BASIC-BOOコンソールポートのボーレートを設定するメニューにアクセスするには、 BASIC-BOOTWAREメニューに1を入力します。 Note:'\*'indicates the current baudrate |Change The HyperTerminal's Baudrate Accordingly |<Baudrate Available> |<1> 9600(Default)\* |<2> 19200

|<3> 38400 |<4> 57600 |<5> 115200 <0> Exit \_\_\_\_\_

Enter your choice(0-5): 0

#### 重要:

- デフォルト以外のボーレート値を使用する場合は、設定端末に再接続し、そのボーレートを BootWareメニューで選択したボーレートと同じ値に変更する必要があります。
- ボーレートの変更は1回限りの操作です。ボーレートは再起動時にデフォルト(9600bps)に復元されます。再起動後にデバイスとのコンソールセッションをセットアップするには 設定端末のボーレートを9600bpsに戻します。

この例では、0と入力します。デフォルトのボーレートが選択された状態でBASIC-BOOTWAREメ ニューに戻ります。

|<1> Modify Serial Interface Parameter|

- |<2> Update Extended BootWare|
- |<3> Update Full BootWare|
- |<4> Boot Extended BootWare|
- |<5> Boot Backup Extended BootWare|

|<0> Reboot|

\_\_\_\_\_

Ctrl+U: Access BASIC ASSISTANT MENU

Ctrl+A: Enter Command Line

Ctrl+C: Display Copyright Enter

your choice(0-5):

表9 BASIC-BOOTWAREメニューオプション

| オプション                       | タスク                                                        |
|-----------------------------|------------------------------------------------------------|
|                             | コンソールポートのボーレートを変更します。                                      |
| <1>シリアルインターフェイスパラメータの変<br>更 | ソフトウェアアップグレードのためにコンソールポートからイメ<br>ージをダウンロードする前に、次の作業を実行します。 |
| <2>拡張BootWareの更新            | 拡張BootWareセグメントのアップグレード                                    |
| <3>フルBootWare更新             | 基本セグメントと拡張セグメントを含むBootWare全体をアップ<br>グレードします。               |
| <4>ブート拡張BootWare            | プライマリ拡張BootWareセグメントを実行します。                                |
| <5>ブートバックアップによるBootWareの拡張  | バックアップ拡張BootWareセグメントを実行します。                               |

| オプション  | タスク          |
|--------|--------------|
| <0>再起動 | デバイスを再起動します。 |

57. BASIC-BOOTWAREメニューに3と入力し、BootWare全体をアップグレードします。

Please Start To Transfer File, Press <Ctrl+C> To Exit. Waiting ...CCCCCCCCCC

**58.** 端末を開き、メニューバーでXmodemを選択し、アップグレードするBootWareイメージバージョンを 選択します。

選択したボーレートによっては、Xmodemファイル転送が遅くなる場合があります。

**59.** ファイル転送が完了したら、Yと入力してBootWareをアップグレードしま

す。

Starting xmodem transfer. Press Ctrl+C to cancel. Transferring

34368\_v1.06.btw...

100%644 KB0 KB/s 00:12:480 Errors

Download successfully! 659456 bytes downloaded! Updating Basic BootWare? [Y/N]Y Updating Basic BootWareDone. ..... Updating Extended BootWare? [Y/N]Y Updating Extended BootWareDone. .....

- |<1> Modify Serial Interface Parameter|
- |<2> Update Extended BootWare|
- |<3> Update Full BootWare|
- |<4> Boot Extended BootWare|
- |<5> Boot Backup Extended BootWare|

|<0> Reboot|

\_\_\_\_\_

Ctrl+U: Access BASIC ASSISTANT MENU Ctrl+A: Enter Command Line Ctrl+C: Display Copyright Enter your choice(0-5): 0

**60.** BASIC-BOOTWAREメニューに0と入力してデバイスを再起動し、新しいBootWareを有効にしま す。デバイスには新しいBootWareバージョンに関する情報が表示されます。

# 付録C APモードの変換

この機能は、バージョンR2442以降のAPでのみ使用できます。

### BootWareメニューからAPモードを変換する

61. 図16に示すように構成環境をセットアップします。

図16 構成環境のセットアップ

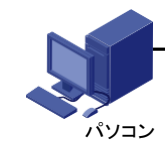

192.168.0.2/24192.168.0.50/24

AP

62. APをリブートします。出力例を次に示します。

System is starting ... Press Ctrl+D to access BASIC-BOOTWARE MENU ... Booting Normal Extended BootWare The Extended BootWare is self-decompressingDone..... \*H3C WA6638 BootWare, Version 7.12\* Copyright (c) 2004-2021 New H3C Technologies Co., Ltd. Compiled Date: Jan 28 2021 CPU L1 Cache: 32KB CPU L2 Cache: 256KB CPU Clock Speed: 2200MHz Memory Type: DDR3 SDRAM Memory Size: 1024MB Memory Speed: 933MHz Flash Size: 256MB PCB Version: Ver.A BootWare Validating... Ctrl+B[B]を押して拡張BOOTWAREメニューにアクセスします。 63. プロンプトでCtrl+Bを押して、EXTENDED-BOOTWAREメニューを入力します。 Password recovery capability is enabled. Note: The current

operating device is flash

Enter < Storage Device Operation > to select device.

| <1><br> <2><br> <3><br> <4><br> <5><br> <6><br> <7><br> <8><br> <9><br> <0> | Boot System<br>Enter Serial SubM<br>Enter Ethernet Su<br>File Control<br>Restore to Factor<br>Skip Current Syst<br>BootWare Operat<br>Skip Authenticatic<br>Storage Device O<br>Reboot       | fenu <br>bMenu <br>y Default Configuration <br>em Configuration <br>ion Menu <br>on for Console Login <br>peration |   |  |  |  |  |  |  |  |  |
|-----------------------------------------------------------------------------|----------------------------------------------------------------------------------------------------|----------------------------------------------------------------------------------------------------|---|--|--|--|--|--|--|--|--|
| <2><br> <3><br> <4><br> <5><br> <6><br> <7><br> <8><br> <9><br> <9><br> <0> | Enter Serial Subiv<br>Enter Ethernet Su<br>File Control<br>Restore to Factor<br>Skip Current Syst<br>BootWare Operat<br>Skip Authenticatic<br>Storage Device O<br>Reboot                     | enul<br>bMenul<br>y Default Configuration <br>em Configuration <br>ion Menul<br>on for Console Login <br>peration  |   |  |  |  |  |  |  |  |  |
| <3><br> <4><br> <5><br> <6><br> <7><br> <8><br> <9><br> <0><br>===          | Enter Ethernet Su<br>File Control<br>Restore to Factor<br>Skip Current Syst<br>BootWare Operat<br>Skip Authenticatic<br>Storage Device O<br>Reboot                                           | pmenu<br>y Default Configuration<br>em Configuration<br>ion Menu<br>on for Console Login<br>peration               |   |  |  |  |  |  |  |  |  |
| <4><br> <5><br> <6><br> <7><br> <8><br> <9><br> <0>                         | <ul> <li>File Control </li> <li>Restore to Factory</li> <li>Skip Current System</li> <li>BootWare Operate</li> <li>Skip Authentication</li> <li>Storage Device O</li> <li>Reboot </li> </ul> | y Default Configuration <br>em Configuration <br>ion Menu <br>on for Console Login <br>peration                    |   |  |  |  |  |  |  |  |  |
| <5><br> <6><br> <7><br> <8><br> <9><br> <0>                                 | Restore to Factor<br>Skip Current Syst<br>BootWare Operat<br>Skip Authenticatic<br>Storage Device O<br>Reboot                                                                                | y Default Configuration <br>em Configuration <br>ion Menu <br>on for Console Login <br>peration                    |   |  |  |  |  |  |  |  |  |
| <6><br> <7><br> <8><br> <9><br> <0>                                         | Skip Current Syst<br>BootWare Operat<br>Skip Authenticatic<br>Storage Device O<br>Reboot                                                                                                    | em Configuration <br>ion Menu <br>on for Console Login <br>peration                                                |   |  |  |  |  |  |  |  |  |
| <7><br> <8><br> <9><br> <0><br>===                                          | BootWare Operat<br>Skip Authenticatic<br>Storage Device O<br>Reboot                                                                                                    | ion Menu <br>on for Console Login <br>peration                                                                     |   |  |  |  |  |  |  |  |  |
| <8><br> <9><br> <0><br>===                                                  | <ul> <li>Skip Authenticatic</li> <li>Storage Device O</li> <li>Reboot </li> </ul>                                                                                                    | n for Console Login <br>peration                                                                                   |   |  |  |  |  |  |  |  |  |
| <9><br> <0><br>====                                                         | · Storage Device O<br>· Reboot                                                                                                    | peration                                                                                                    |   |  |  |  |  |  |  |  |  |
| <0><br>===                                                                  | · Reboot                                                                                                    |                                                                                                    |   |  |  |  |  |  |  |  |  |
| ===                                                                         |                                                                                                    | <0> Reboot                                                                                                    |   |  |  |  |  |  |  |  |  |
|                                                                             |                                                                                                    |                                                                                                    |   |  |  |  |  |  |  |  |  |
| Ctrl-                                                                       | Z: Access EXTEN                                                                                                    | DED ASSISTANT MENI                                                                                                 | U |  |  |  |  |  |  |  |  |
| Ctrl-                                                                       | Ctrl+F: Format File System Ctrl+C:<br>Display Copyright Ctrl+Y: Change                                                                                                    |                                                                                                    |   |  |  |  |  |  |  |  |  |
| Disc                                                                        |                                                                                                    |                                                                                                    |   |  |  |  |  |  |  |  |  |
| API                                                                         | Mode Enter vour ch                                                                                                    | noice(0-9):                                                                                                    |   |  |  |  |  |  |  |  |  |
| C4 C4-                                                                      |                                                                                                    |                                                                                                    |   |  |  |  |  |  |  |  |  |
| <b>64.</b> Ctri                                                             | し[[]+ Y 十一を押し CAPモートを変換しよ                                                                                                    |                                                                                                    |   |  |  |  |  |  |  |  |  |
| す。                                                                          | Please select th                                                                                                    | ie new mode                                                                                                    |   |  |  |  |  |  |  |  |  |
| Cur                                                                         | Current mode is FitPlease select the                                                                                                    |                                                                                                    |   |  |  |  |  |  |  |  |  |
|                                                                             |                                                                                                    |                                                                                                    |   |  |  |  |  |  |  |  |  |
| nev                                                                         |                                                                                                    | mode is Fit                                                                                                    |   |  |  |  |  |  |  |  |  |
| <br> NO                                                                     | . Mode                                                                                                    |                                                                                                    |   |  |  |  |  |  |  |  |  |
| 1                                                                           | Fit Mode                                                                                                    |                                                                                                    |   |  |  |  |  |  |  |  |  |
| 2                                                                           | Anchor-AC                                                                                                    | (Virtual AC mode)                                                                                                  |   |  |  |  |  |  |  |  |  |
| 3                                                                           | Cloud Mode                                                                                                    |                                                                                                    |   |  |  |  |  |  |  |  |  |
| 0                                                                           | Exit                                                                                                    |                                                                                                    |   |  |  |  |  |  |  |  |  |

65. モード番号を入力します。

このモードは、APを再起動しなくてもすぐに有効になります。

## CloudnetからのAPモードの変換

66. 図17に示すように設定環境を設定し、DHCP経由でIPアドレスを取得するようにAPを設定します。

次の条件が満たされていることを確認してください。

- APはどのACにも登録できません。
- APは、DHCPサーバーによって割り当てられたIPアドレスを使用してパブリックネットワークに到達できます。
- DNSサーバーはCloudnetのアドレスを正しく変換できます。

#### 図17 構成環境のセットアップ

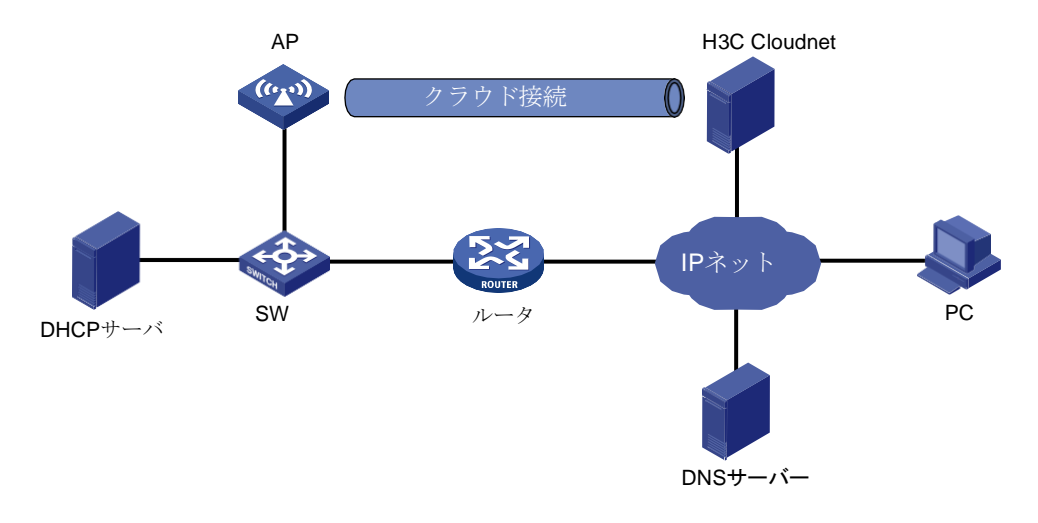

- 67. ブラウザでoasiscloud.h3c.comにアクセスし、ユーザー名とパスワードを入力します。
- 68. CloudnetIこAPを追加します。
  - a. 上部のナビゲーションバー[Networkをクリックし、左側のナビゲーションペインでNetwork > Devicesを選択します。
  - b. ページの左上隅からターゲットブランチとサイトを選択し、Addをクリックします。
  - c. サイト、デバイス名、およびデバイスのシリアル番号を指定して、Addをクリックします。

#### 図18 装置の追加

| S Add Device    |                     |
|-----------------|---------------------|
| Device Info     |                     |
| Site *          | TEST                |
|                 | No site exists ? 🔊  |
| Device Name *   | Up to 30 characters |
| SN *            | 11-64 chars.        |
| Device Category | General IRF         |
|                 | Add                 |

**69.** APを起動します。APが起動してACの検出に失敗すると、Cloudnetとの最初の関連付けで動作モードがクラウドに変わります。

**70.** APモードを手動で変換するには、トップナビゲーションバーの「ネットワーク」をクリックし、左ナビ ゲーションペインで「設定」>「クラウドAP」>「Oasisモード」を選択します。次に、ターゲットAPのクラ ウドモード(次の図のOasisモード)を有効にします。

図19クラウドモードの有効化

|                                   | Network Smart C             | D&M App Ce | enter Autodeple | oy Service ►        | ± 58                | \$ ∃      | ුරු yangrui_at | • |
|-----------------------------------|-----------------------------|------------|-----------------|---------------------|---------------------|-----------|----------------|---|
| Branch : mynet Site : r111 🗸      |                             |            |                 |                     |                     |           |                |   |
| Oasis Mode                        |                             |            |                 |                     |                     |           |                |   |
| O You can enable Oasis mode for a | an AP to act as an Oasis AF | þ          |                 |                     |                     |           |                |   |
| O Refresh ⊘ On ⊗ Of               | ſ                           |            |                 |                     |                     |           |                |   |
| Device Name 🔶 SN                  | \$                          | AP Mode 🔶  | Oasis Mode      | Last Associated     | Last Mode Switchi   | ing 🖨     | Q              |   |
| 219801A1HL8189E000151 219         | 801A1HL8189E000151          | Fit AP     | On On           | 2020-06-30 09:57:13 | 2020-06-30 09:57:13 |           |                |   |
| Showing 1 to 1 of 1 entries       |                             |            |                 |                     | First Previous      | Next Last | Per Page 10    | ~ |

### CLIからのAPモードの変換

APのCLIにアクセスし、システムビューでap-modeコマンドを実行します。

[H3CAP]ap-mode { anchor-ac | cloud | fit } その後、新しいモードを有効にするためにAPが再起動され、そのモードに対して出荷時のデフォルトまたは以前に保存された設定(ある場合)が使用されます。

CLIでは、疑問符(?)を入力してこのコマンドのパラメータを表示したり、Tabキーを使用してコマンドをたり することはできません。